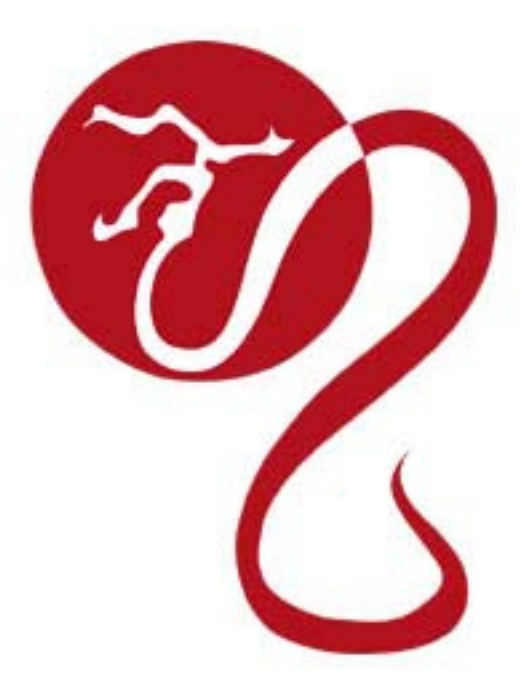

# VMS 船位回報監控系統 中文簡易操作手册

# 龍亭企業有限公司

# VMS 船位回報系統

# 目錄

| VMS 船位回報監控系統簡介                          | 1 |
|-----------------------------------------|---|
| 船位回報監控系統使用說明                            | 1 |
| 1 系統管理                                  | 2 |
| 1.1 使用操作介面                              | 2 |
| 1.2 系統登入及登出                             | 2 |
| 1.2.1 系統登入                              | 2 |
| 1.2.2 系統登出                              | 3 |
| 2 地圖資訊整合平台                              | 3 |
| 2.1 地圖檢視                                | 3 |
| 2.2 地圖縮放與平移                             | 4 |
| 3 船位回報                                  | 5 |
| 3.1 即時船位                                | 5 |
| 3.2 繪製航跡                                | 5 |
| 3.2.1 繪製航跡記錄                            | 5 |
| 3.2.2 輸出航际                              | 7 |
| 4 經濟海域及海面溫度                             | 7 |
| - ~ ~ ~ ~ ~ ~ ~ ~ ~ ~ ~ ~ ~ ~ ~ ~ ~ ~ ~ | , |

# VMS 船位回報監控系統簡介

VMS (Vessel Monitoring System) 船 位 回 報 統 是 使 用 Inmarsat-C 為船上硬體設備 & VMS 船位追蹤監控軟體而達到 船位追蹤監控與有效管理的目的的一套系統。它是目前世界上最 先進;最有效率而且被全世界的漁業局普偏使用並管理其經濟海 域船支以達到海洋資源保護的利器。

VMS 係經由指定衛星地面站對於部份或全部所屬 DNID (Data Network ID) 族群內的 INM-C 下命令,可做即時 Polling 回 抽船位或更改 INM-C 原始內部設定的船上 INM-C 回報時間或回報時間間隔。

本系統採 Web-based 架構,使用者可以自由在公司透過網頁 做遠端操作,不需額外安裝軟體,只要透過瀏覽器即可操作。為 確保系統運作順暢,建議採用符合下列最低需求規格之電腦操作 本系統:

- 1. 作業系統:不限
- 2. 瀏覽器:

Firefox 3.5

Safari 4.0

Google Chrome 1.0

Opera 10.50

MS IE 7.0 以上版本

- 3. 螢幕解析度:1024\*768以上
- 4. CPU:2GHz以上
- 5. RAM:1GB以上
- 6. 硬碟空間:10MB以上
- 7. Internet 連線速率: 512K bps 以上

### 船位回報監控系統使用說明

開啟瀏覽器輸入龍亭企業網址:<u>www.dragon-sat-phone.com.tw</u>執行後,畫面會顯示龍亭企業有限公司網站。

選取繁體進入首頁,請將滑鼠游標移至畫面右上方點擊 船位回報監控 開啟船位回報監控系統頁面。

# 1 系統管理

### 1.1 使用操作介面

圖1為「船位回報監控系統」之操作畫面,本系統整合 Google Map 資料庫作為船隻定位之參考依據,方便使用者查詢所屬船隊船 隻之經緯座標及航跡。其主要功能包括船隻經緯度查詢、航跡繪製、 距離計算、經濟海域查詢及海面溫度查詢。

| ← → C     160249202.15                                                                                                    |
|----------------------------------------------------------------------------------------------------|
|                                                                                                    |
|                                                                                                    |
| 22N42.00         原本         原本         R*         R*                                                                                                    |
| 22N39 00       設立       民国       日本       日本                                                                                                    |
|                                                                                                    |
| 5 00 120E9 00 22X232FJ2 00 120E1 5 00 120E1 8 00 120E21 00 120E21 00 120E2 00 120E2 00 120E |
| Coogle                                                                                                    |

圖1「船位回報監控系統」操作畫面

# 1.2 系統登入及登出

本系統透過專屬帳號控管各項功能之使用功能與權限,每位使 用者必須先向「龍亭公司」取得一組登入「帳號」及「密碼」後才 能登入並操作本系統,使用者必須謹記帳號密碼且避免外流,若忘 記帳號或密碼請向「龍亭公司」TEL:07-2272887 查詢。

# 1.2.1 系統登入

操作步驟:

- 1. 由操作畫面右上方輸入帳號及密碼
- 2. 點選「登入」即可進入系統

| 帳號:                     |                         |                               |  |
|-------------------------|-------------------------|-------------------------------|--|
| 密碼:                     |                         |                               |  |
| 登入                      | 2                       |                               |  |
| 經度: 12<br>緯度: 22<br>滑鼠點 | 20° 23<br>2° 42'<br>選位過 | 3' 34.7634"<br>49.7046"<br>뿔: |  |

圖2登入畫面

# 1.2.2 系統登出

使用者欲離開本系統或變更登入帳號,點選「登出」即回到登 入畫面,若不需繼續使用可直接關閉瀏覽器視窗。

| 你好: 企業的: <b>登出</b><br>您旗下的船隻有: 諸選擇 ▼<br>您已登錄:12次,上次登錄時間為<br>2014/2/19下午 01:48:33 |
|----------------------------------------------------------------------------------|
| 繪製航跡: 諸選擇 ▼<br>繪製航跡                                                              |

圖3登出畫面

2 地圖資訊整合平台

本系統設計係以船位為基礎,將座標、船位、軌跡、事件等各 項資料整合並顯示於地圖上,方便使用者在同一個船位監控系統上 掌握船隊所有船舶相關資訊。本章將針對本系統之地圖資訊整合平 台進行基本操作及相關功能介紹

2.1 地圖檢視

地圖檢視方式包含「地圖」及「衛星檢視」兩種,使用者可於 地圖畫面右上方的下拉式選單進行選擇。

| 高雄港    | 衛星檢視       |                                                             |
|--------|------------|-------------------------------------------------------------|
|        | 地圖<br>衛星檢視 | 「你好シュー、企業的→ <b>登出</b><br>您旗下的船隻有: 諸選擇 ▼<br>物品登録:13次,上次登録時間寫 |
| 里港鄉    | ☑ 地名       | 2014/2/19 下午 02:19:37                                       |
| LSU HI |            | <ul> <li>繪製航跡: 請選擇 ▼</li></ul>                              |

圖 4 下拉選單選擇地圖檢視畫面

### 2.2 地圖縮放與平移

使用者可放大、縮小地圖以改變目前所顯示的範圍,亦可任意 移動地圖,瀏覽不同區域。縮放操作方式有兩種:

- 縮放滑桿:用滑鼠按住縮放滑桿往十方向拖曳,或點選十, 可將地圖由中心點向外放大地圖;若用滑鼠按住縮放滑桿往一 方向拖曳,或點選一,則可將地圖由中心點向內縮小地圖。
- 滑鼠操作:將滑鼠移到地圖任一位置上,然後前後滾動滑鼠滾 輪,便可以該位置為中心放大或縮小地圖。

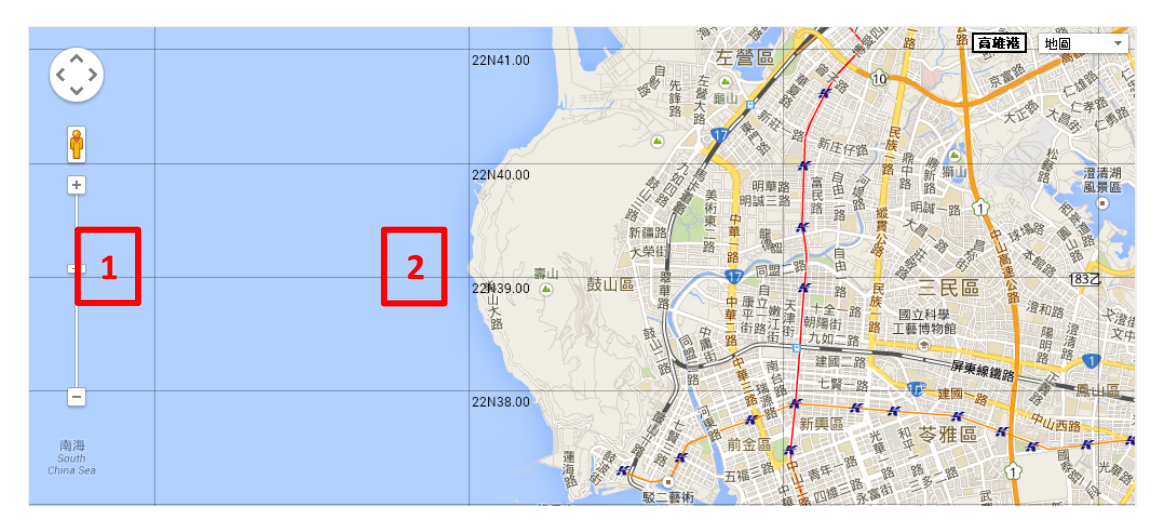

圖 5 地圖縮放操作

平移操作方式亦有雨種:

- 箭頭按鈕:用滑鼠按一下左上角東西南北任一箭頭,即可將 地圖往該方向移動一次。
- 滑鼠操作:將滑鼠移到地圖任一位置上,按住滑鼠左鍵往任一 方向拖曳,即可將地圖任意移動。

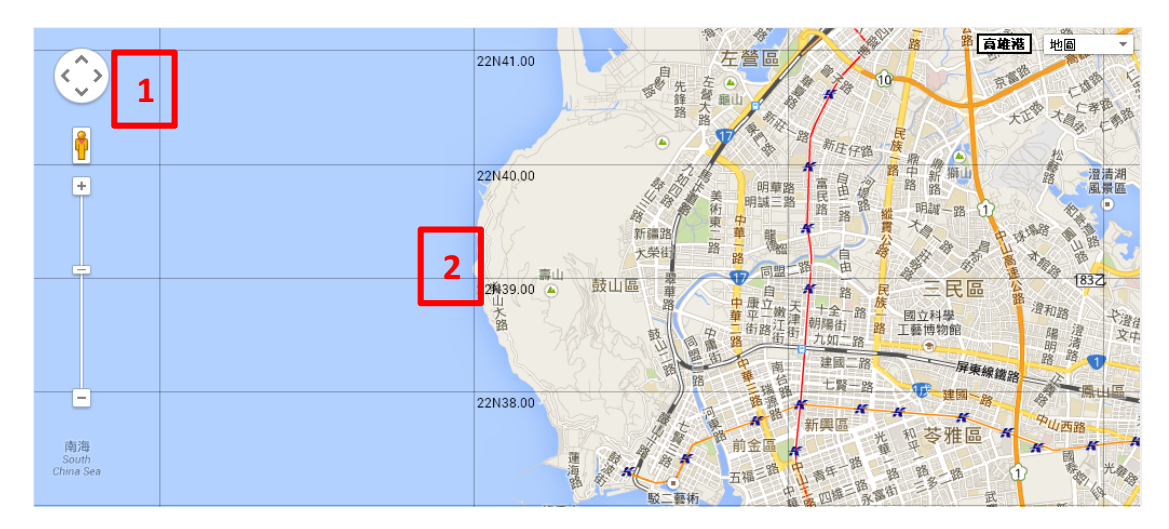

圖 6 地圖平移操作

#### 3 船位回報

3.1 即時船位

使用者登入系統後,地圖上即顯示船隊所有船隻當前所在位置, 查詢船舶最新位置之操作步驟如下:

- 視窗右上的下拉選單中,可選取欲查詢之旗下船隻,選取後, 地圖會立即移至該船舶之位置。
- 點選畫面上之船隻(將滑鼠移到紅色標記上,再按滑鼠左鍵)
   即可顯示船位座標等相關資訊。

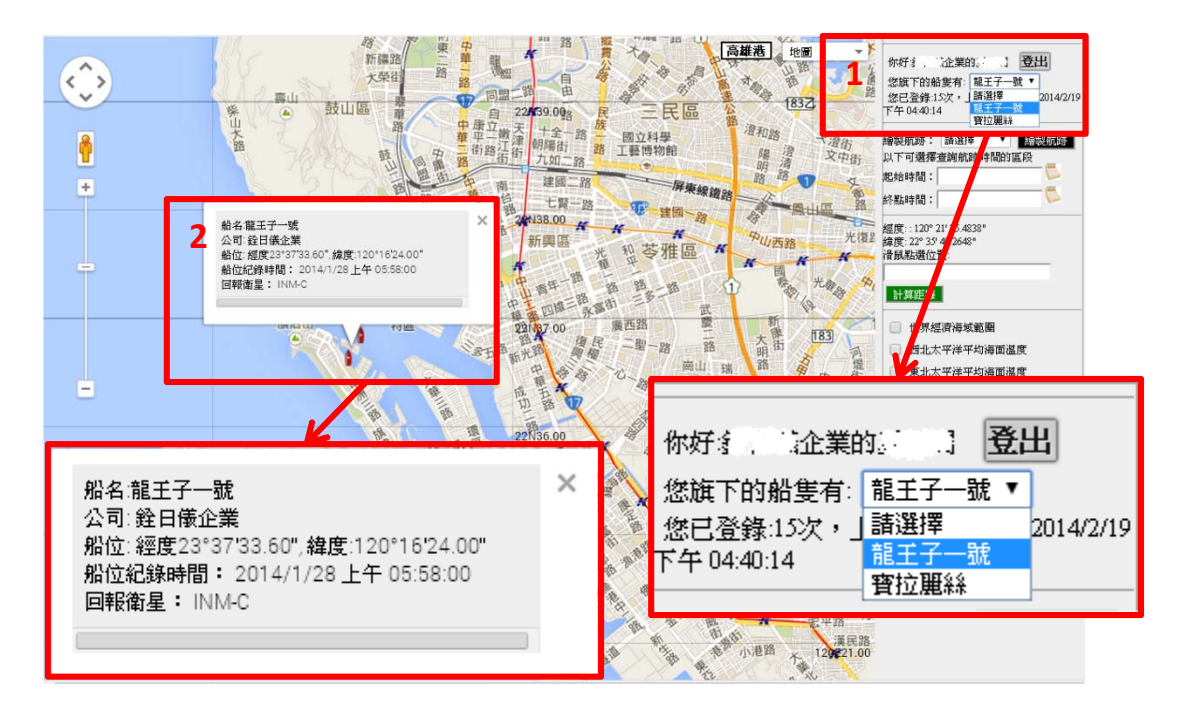

圖7即時船位查詢

#### 3.2 繪製航跡

系統提供船隻歷史航跡查詢的功能,使用者可選擇指定的時間 區段進行查詢,並將紀錄資料輸出至 csv 檔透過 excel 來瀏覽。

# 3.2.1 繪製航跡記錄

- 在航跡查詢欄位中的下拉選單選擇欲查詢航跡之船舶,點擊 「繪製航跡」,地圖上即出現船隻最近航行之航跡記錄。
- 欲選擇指定的時間區段查詢,點擊「起始時間」文字方塊後 的月曆圖示選擇日期,再以同樣方法選擇「終點時間」時間 的日期,然後點擊「繪製航跡」,地圖上即顯示該時間區段的 航跡記錄。
- 3. 若想更換船隻進行查詢,點擊「回到主畫面」重新選擇船隻。
- 4. 將滑鼠游標移至航跡上的紫色圈圈,可顯示船位回報器在該

位置發送回報的日期與時間。

|   | 避理則住:                  |      | r.∡-  | 9£    |       | 1     |     |    |   |  |  |
|---|------------------------|------|-------|-------|-------|-------|-----|----|---|--|--|
| 3 | 回到主畫                   | ME_  | 繪製    | 뻷     | F     | 輸出    | 出航调 | 亦  |   |  |  |
|   |                        |      |       |       |       |       |     |    |   |  |  |
|   | 起始時間:                  | 2014 | -02-2 | 21    |       |       | 2   |    |   |  |  |
|   | 終點時間:                  | 2014 | -02-2 | 23    |       |       |     |    | 1 |  |  |
|   | €₩ # 1000              |      |       | 二月    | l, 20 | )14   |     | ►  |   |  |  |
|   | 經度 - 1201<br>緯度 : 22°1 | 日    | —     | _     | Ξ     | 四     | 五   | 六  |   |  |  |
|   | 滑鼠位罢<br>[              | 26   | 27    | 28    | 29    | 30    | 31  | 1  |   |  |  |
|   |                        | 2    | 3     | 4     | 5     | 6     | 7   | 8  |   |  |  |
|   | 計算距离                   | 9    | 10    | 11    | 12    | 13    | 14  | 15 |   |  |  |
|   |                        | 16   | 17    | 18    | 19    | 20    | 21  | 22 |   |  |  |
|   | 🔲 世界經                  | 23   | 24    | 25    | 26    | 27    | 28  | 1  |   |  |  |
|   | 🔲 西北太                  | 2    | 3     | 4     | 5     | 6     | 7   | 8  |   |  |  |
|   | 🔲 東北太                  |      | Toda  | ay: = | 月2    | 23, 2 | 014 |    |   |  |  |
|   | ·                      |      |       |       |       |       |     |    |   |  |  |

圖 8 繪製航跡操作畫面

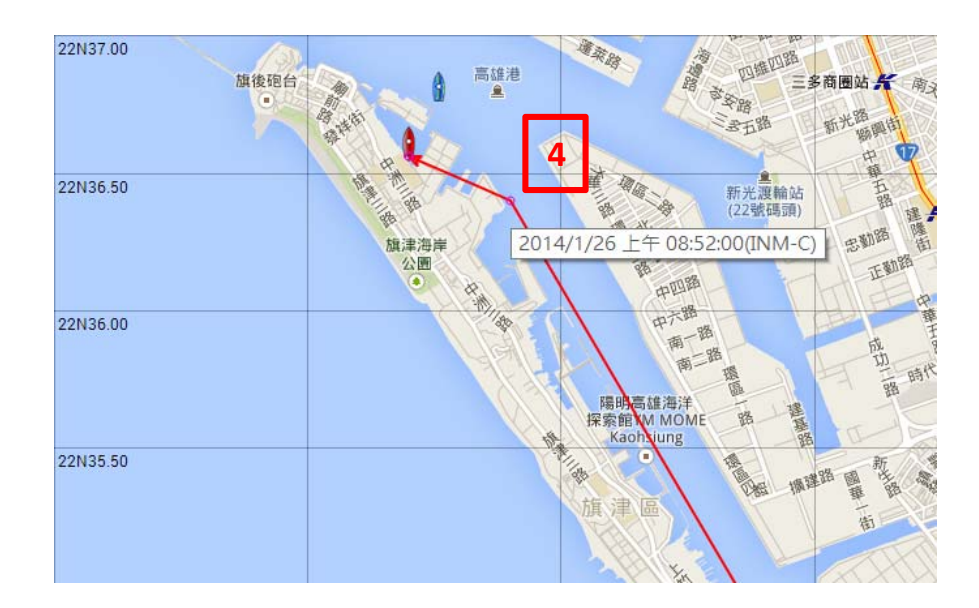

圖9回報日期與時間

# 3.2.2 輸出航跡

若需要航跡記錄的詳細資料,點擊「輸出航跡」即顯示出存檔的畫面,待檔案存檔後,對儲存好的檔案雙擊滑鼠左鍵開啟 excel, 瀏覽航跡記錄相關資訊,內容包括:經緯度、船名、船速、方位及 日期時間。

| X)<br>N | <b>5</b><br>141 7 | ・ 🐡 - ;<br>:用 : 插入 | 版面配置 公    | 式 資料      | 松開 枝   | 会視 ACROBAT                   | DP1_20        | 140223 - Excel |             |                                      |               |     |    |                                                                                 | ? ক           | 日<br>日<br>日<br>日<br>日<br>日<br>日<br>日<br>日<br>日<br>日<br>日<br>日<br>日<br>日<br>日<br>日<br>日<br>日 | ×                     |
|---------|-------------------|--------------------|-----------|-----------|--------|------------------------------|---------------|----------------|-------------|--------------------------------------|---------------|-----|----|---------------------------------------------------------------------------------|---------------|---------------------------------------------------------------------------------------------|-----------------------|
| 點       |                   | 新細明體<br>B I U -    | - 12      | - A A =   |        | 於 - ● 自動換列<br>転 - 転 ● 防機置中 * | 通用相<br>\$ ~ 1 | π<br>%•18.∰    | 設定格:<br>的條件 | <ol> <li>ごれ 植式化<br/>ま・表植・</li> </ol> | ) 儲存档<br>模式 • |     | 植式 | Σ - A<br>Z - Z<br>#<br>#<br>#<br>#<br>#<br>#<br>#<br>#<br>#<br>#<br>#<br>#<br># | 構造 時代の<br>選取・ |                                                                                             |                       |
| 剪       | 貼場 ち              |                    | 字型        | 9         | 1      | 时南方式 5                       |               | 數値 5           |             | 標式                                   |               | 儲存相 | ř. | 编                                                                               | 8             |                                                                                             | ^                     |
| A       |                   | • : :              | X 🗸 fr    | longitude |        |                              |               |                |             |                                      |               |     |    |                                                                                 |               |                                                                                             | ~                     |
|         | Α                 | В                  | С         | D         | E      | F                            |               | G              | н           | I                                    | J             | K   | L  | M                                                                               | N             | 0                                                                                           |                       |
| 1       | longitud          | e latitude         | ship name | speed     | course | datetime                     |               | comment        |             |                                      |               |     |    |                                                                                 |               |                                                                                             |                       |
| 2       | 120.273           | 3 22.60933         | 龍王子一號     | 0         | 135    | 2014/1/28 上午 05:5            | 3:00          | INM-C          |             |                                      |               |     |    |                                                                                 |               |                                                                                             |                       |
| 3       | 120.273           | 3 22.60933         | 龍王子一號     | 0         | 169    | 2014/1/27 下午 11:5            | 3:00          | INM-C          |             |                                      |               |     |    |                                                                                 |               |                                                                                             |                       |
| 4       | 120.273           | 3 22,60933         | 服王子一號     | 0         | 80     | 2014/1/26 上午 09:2            | 0:00          | INM-C          |             |                                      |               |     |    |                                                                                 |               |                                                                                             |                       |
| 5       | 120.273           | 3 22,60933         | 服王子一號     | 0         | 178    | 2014/1/26 上午 09:0            | 5:00          | INM-C          |             |                                      |               |     |    |                                                                                 |               |                                                                                             |                       |
| 6       | 120.2             | 8 22.60667         | 7 龍王子一號   | 6.8       | 332    | 2014/1/26 上午 08:5            | 2:00          | INM-C          |             |                                      |               |     |    |                                                                                 |               |                                                                                             |                       |
| 7       | 120.295           | 3 22.58267         | 龍王子一號     | 6.6       | 324    | 2014/1/26 上午 08:3            | 5:00          | INM-C          |             |                                      |               |     |    |                                                                                 |               |                                                                                             |                       |
| 8       | 120.313           | 3 22.562           | 2 龍王子一號   | 6.6       | 323    | 2014/1/26 上午 08:2            | 2:00          | INM-C          |             |                                      |               |     |    |                                                                                 |               |                                                                                             |                       |
| 9       | 120.317           | 3 22.55467         | 7 龍王子一號   | 2.2       | 339    | 2014/1/26 上午 08:0            | 3:00          | INM-C          |             |                                      |               |     |    |                                                                                 |               |                                                                                             |                       |
| 10      | 120               | 3 22.5426          | 7 龍王子一號   | 6.8       | 319    | 2014/1/26 上午 07:5            | 4:00          | INM-C          |             |                                      |               |     |    |                                                                                 |               |                                                                                             |                       |
| 11      | 120.316           | 7 22.52133         | 前 龍王子一號   | 6.6       | 327    | 2014/1/26 上午 07:4            | 00:0          | INM-C          |             |                                      |               |     |    |                                                                                 |               |                                                                                             |                       |
| 12      | 120.339           | 3 22.50467         | 7 龍王子一號   | 6.8       | 305    | 2014/1/26 上午 07:2            | 4:00          | INM-C          |             |                                      |               |     |    |                                                                                 |               |                                                                                             |                       |
| 13      | 120.364           | 7 22.49067         | 7 龍王子一號   | 6.8       | 305    | 2014/1/26 上午 07:1            | 00:0          | INM-C          |             |                                      |               |     |    |                                                                                 |               |                                                                                             |                       |
| 14      | 120.390           | 7 22.476           | 5 龍王子一號   | 7         | 301    | 2014/1/26 上午 06:5            | 5:00          | INM-C          |             |                                      |               |     |    |                                                                                 |               |                                                                                             |                       |
| 15      | 120.419           | 3 22.4             | 7 龍王子一號   | 6.8       | 264    | 2014/1/26 上午 06:4            | 2:00          | INM-C          |             |                                      |               |     |    |                                                                                 |               |                                                                                             |                       |
| 16      | 120.437           | 3 22.4725          | 7 龍王子一號   | 0.8       | 322    | 2014/1/26 上午 06:2            | 3:00          | INM-C          |             |                                      |               |     |    |                                                                                 |               |                                                                                             |                       |
| 17      | 120.435           | 3 22.47133         | 8 龍王子一號   | 0         | 92     | 2014/1/26 上午 05:5            | 3:00          | INM-C          |             |                                      |               |     |    |                                                                                 |               |                                                                                             |                       |
| 18      | 120.43            | 6 22.45533         | 8 龍王子一號   | 6.8       | 328    | 2014/1/26 上午 05:4            | 4:00          | INM-C          |             |                                      |               |     |    |                                                                                 |               |                                                                                             |                       |
| 19      | 120.454           | 7 22.43533         | 龍王子一號     | 6.6       | 305    | 2014/1/26 上午 05:3            | 00:00         | INM-C          |             |                                      |               |     |    |                                                                                 |               |                                                                                             |                       |
| 20      | 120.47            | 8 22.41933         | 龍王子一號     | 6.4       | 308    | 2014/1/26 上午 05:10           | 5:00          | INM-C          |             |                                      |               |     |    |                                                                                 |               |                                                                                             |                       |
| 21      | 120.495           | 7 22 4013          | 御王子—除     | 68        | 312    | 2014/1/26 上午:05:0            | 1-00          | INM_C          |             |                                      |               |     |    |                                                                                 |               |                                                                                             |                       |
| -       |                   | UP1_2014           | (+)       |           |        |                              | _             |                |             | 4                                    |               |     | _  | _                                                                               | _             |                                                                                             | <ul> <li>I</li> </ul> |
| 908     | 1                 |                    |           |           |        |                              |               |                |             |                                      |               |     |    | <u> </u>                                                                        |               | -+ 1                                                                                        | 00%                   |

圖 10 輸出航跡 csv 檔

# 4 經濟海域及海面溫度

本系統提供各國經濟海域及洋區海面溫度查詢之功能,使用者 可在畫面右下方的選取方塊勾選想查詢的「世界經濟海域範圍」及 洋區的「平均海面溫度」,所勾選的資訊即會在地圖上標示。

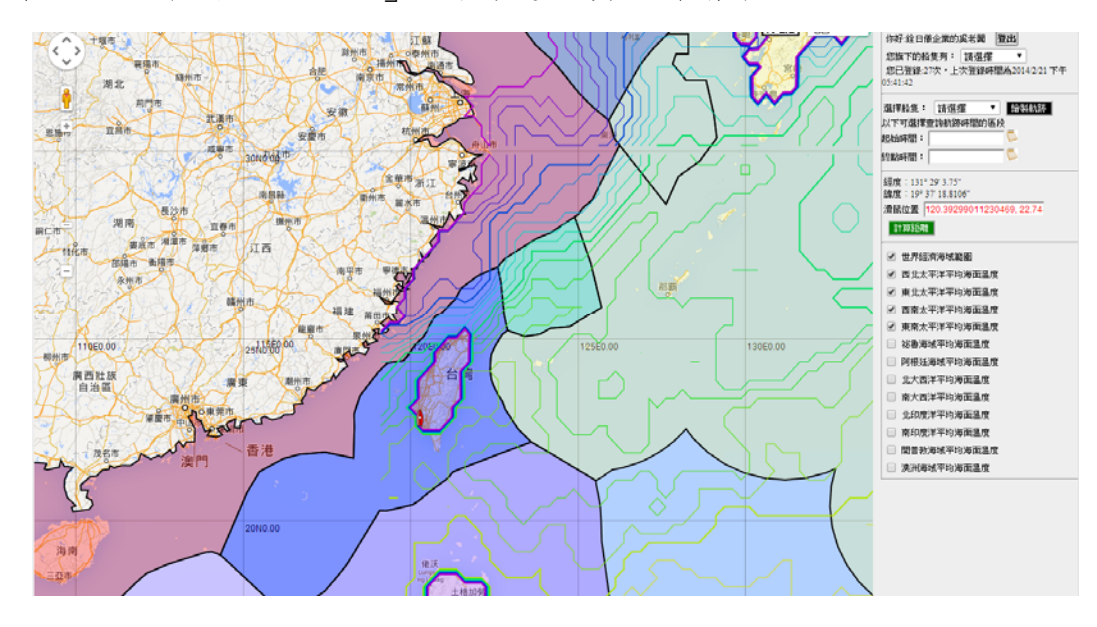

圖 11 世界經濟海域及海面溫度查詢